## 尊正定制版 i1 D3 直连 DM170 及 DM240 监视器自动校正操作指南

## 硬件需求:

X-Rite i1 D3 色度计 (尊正定制版-固件版本 V2.29c)

尊正 DM240 (DM170) 监视器 (固件版本 2.0.00-2313 及以上)

# 准备工作:

校正环境:暗室,减少环境光对校正数据的影响。

# 注意事项:

- 1. 监视器的固件版本应在 2.0.00-2313 及以上。
- 确保您的 i1 D3 固件版本为 V2.29c,并且已经写入针对 DM 系列型号的校正矩阵,并且该矩阵的名称应和监视器型号相同,比如 DM240。
- 3. 建议断开当前连接到监视器的视频信号。

#### 自动校正步骤

1. 将 i1 D3 连接至监视器的 USB-A 端口。

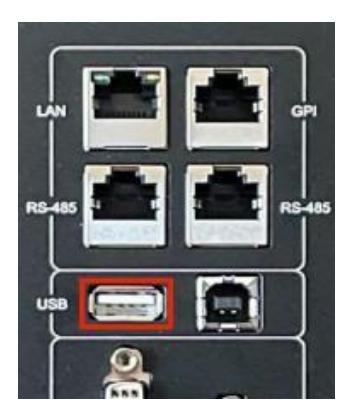

| 主菜单   | 视频设置              |  |       |
|-------|-------------------|--|-------|
| 功能键   | Green Gain        |  | 50    |
| 实时波形  | Blue Gain         |  | 50    |
| 波形监视  | Red Bias          |  | 50    |
| 视频设置  | Green Bias        |  | 50    |
| 音频    | Blue Bias         |  | 50    |
| 标记    | log 模式            |  | 关     |
| 报警    | ACES Proxy v1.0.0 |  | 关     |
| OSD设置 | SDI Black Level   |  | Video |
| GPI   | Video Clipping    |  | 关     |
| 色彩管理  | 自定义Gamma          |  | 关     |
| 系统设置  | SDI色调调节           |  | 关     |
| 系统状态  | Gaiacolor AutoCal |  |       |
| 技术支持  | 恢复出厂校正            |  |       |

2. 打开监视器主菜单,找到色彩管理菜单下的 GaiaColor AutoCal 并确定。

3. 在顶部菜单中选择 X-Rite i1 D3 并确定。

选择色度计 Klein Instruments K-10 Klein Instruments K-80 Konica Minolta CA-210/310 Konica Minolta CA-410 Colorimetry Research CR-100 X-Rite I1D3 与PC相连的色度计

此时监视器会进入自动校正前的预热状态,监视器会显示预热倒计时时间。

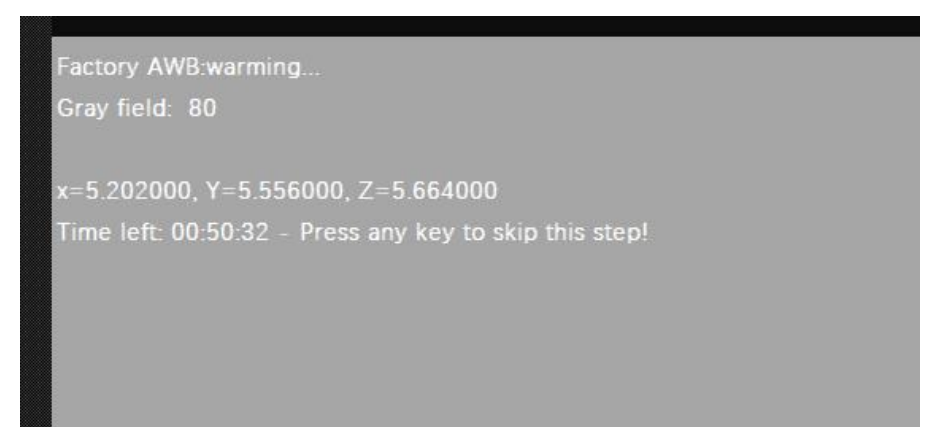

4. 倒计时结束后, 校正会自动开始。

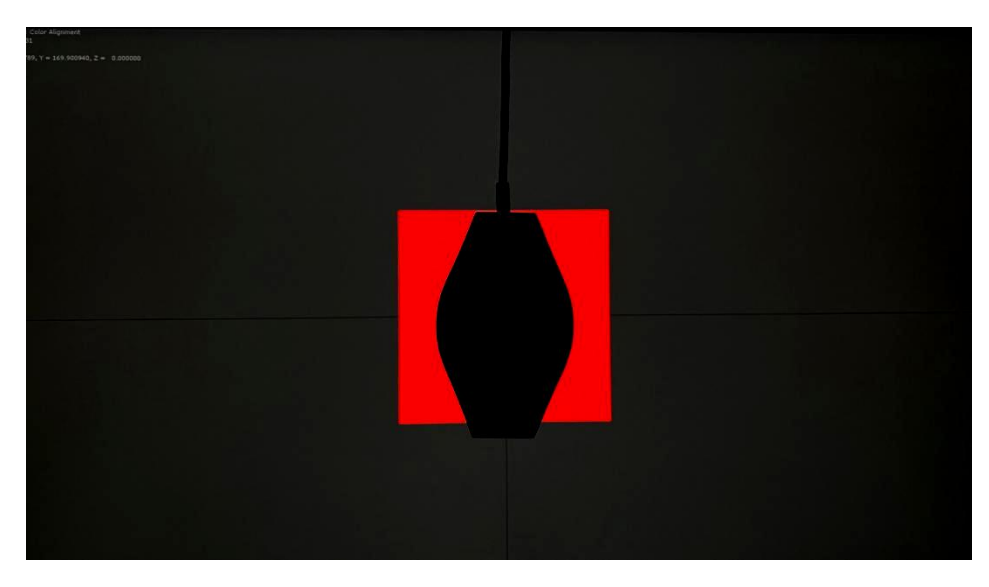

5. 自动校正完成后监视器会自动保存校正结果并提示重启,按要求重启监视器即可。整个过程

大约需要 15 分钟。

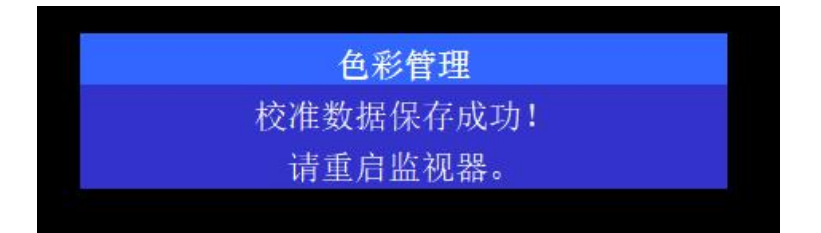

**6**. 重启后第一次开机,监视器会加载当前设置下的色彩管理配置,完成后即可正常使用监视器。

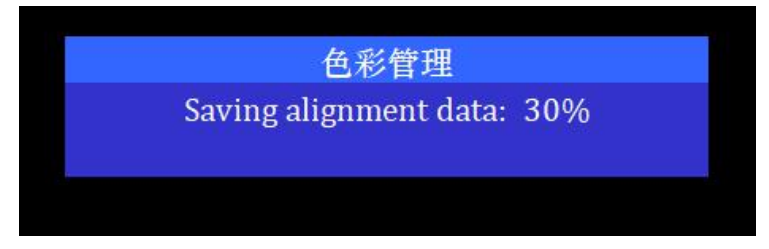

所有运行 2.0.00-2313 及更新版本固件的尊正 DM170 与 DM240 监视器均支持直接连接尊

正定制版 i1 D3。

固件更新请登陆 DM 系列固件下载专区——zunzheng.com/firmware-download-dm

需要注意的是,此次支持直连的 i1 D3 固件需在 V2.29c 版本,非此版本固件的 i1 D3

用户可以联系尊正售后团队获得技术支持。

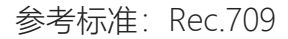

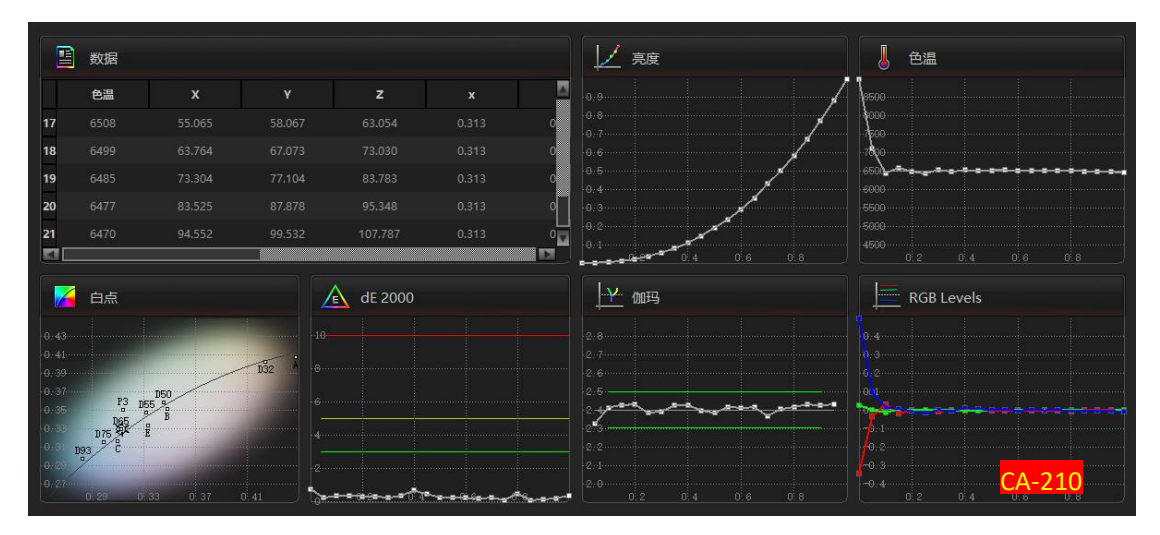

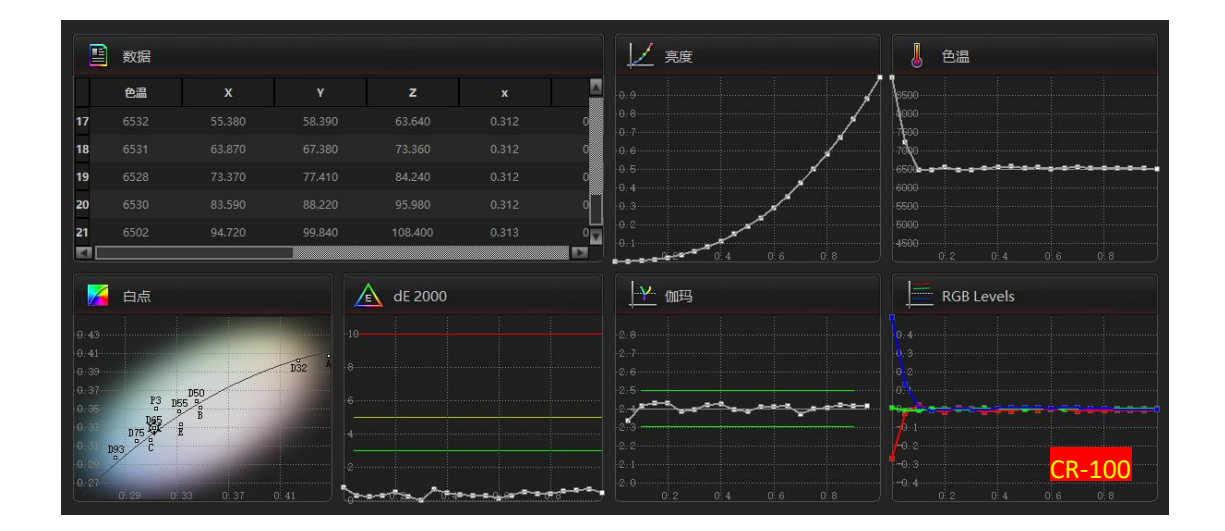

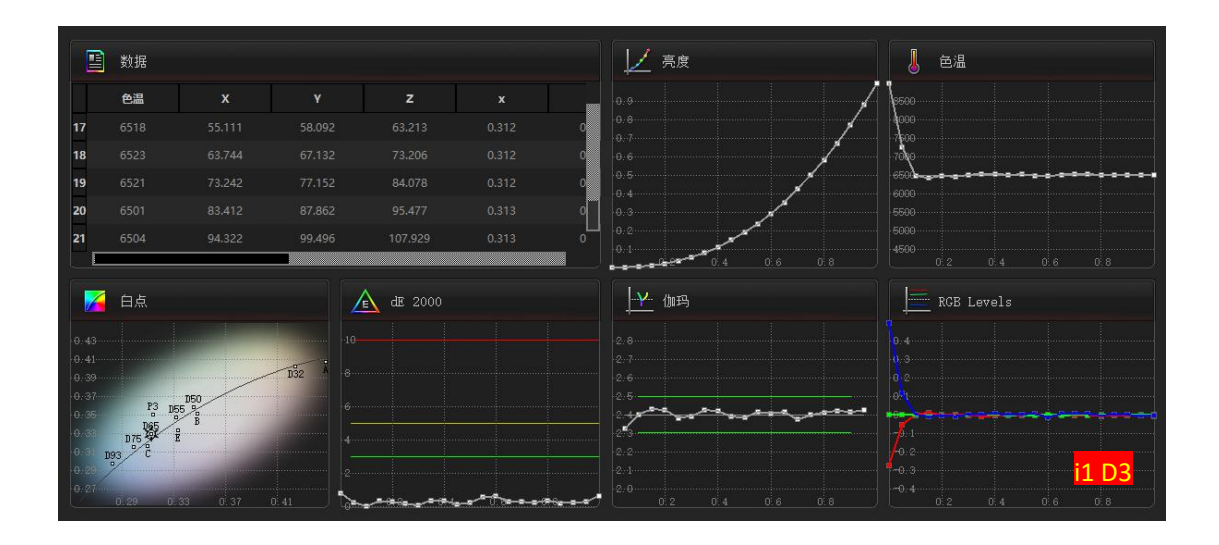

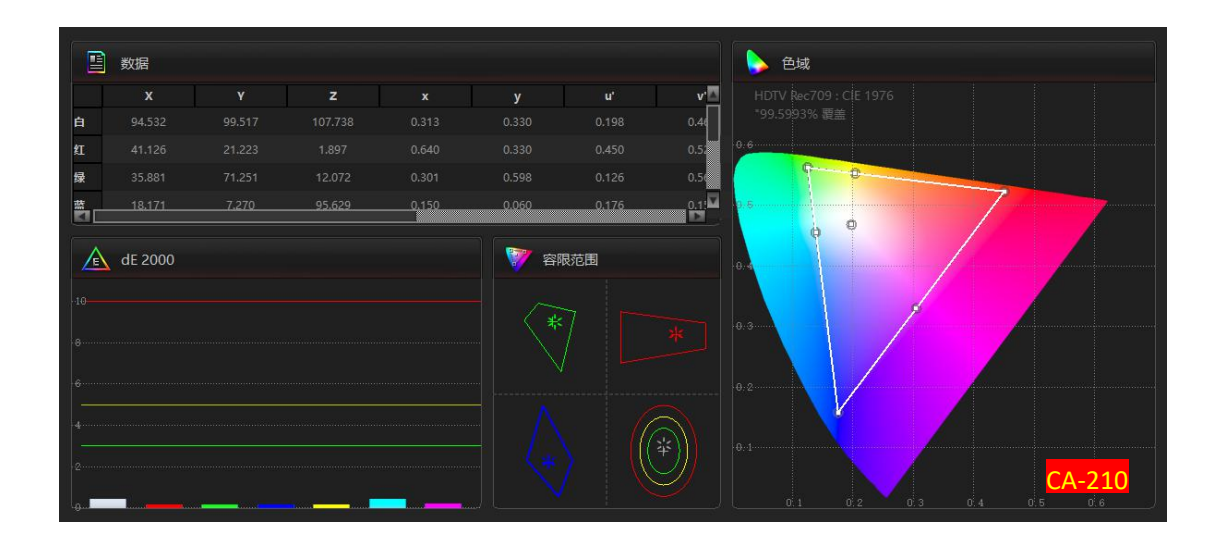

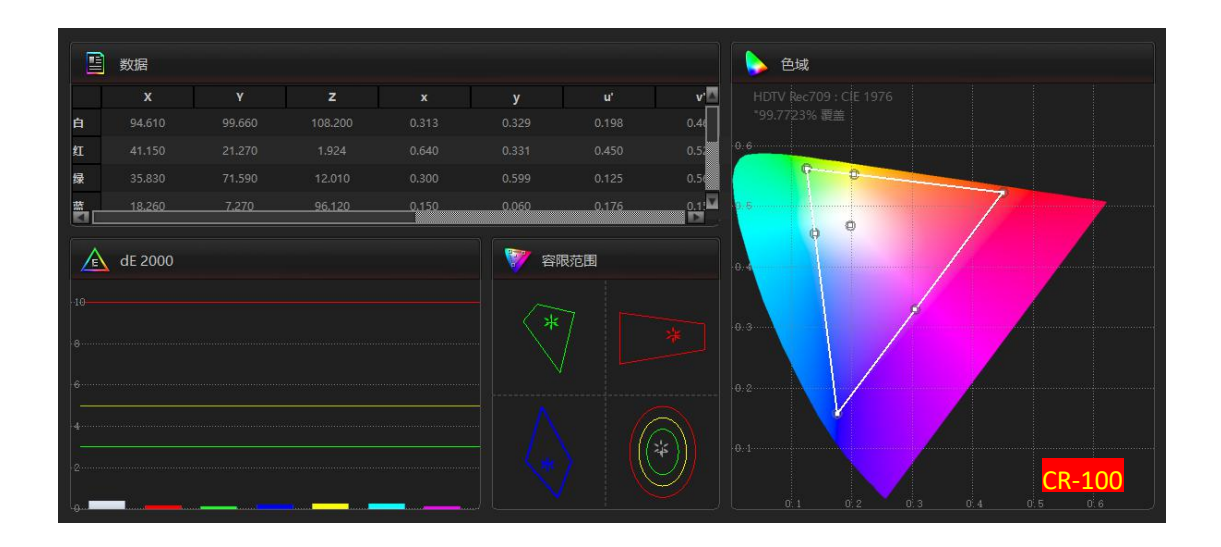

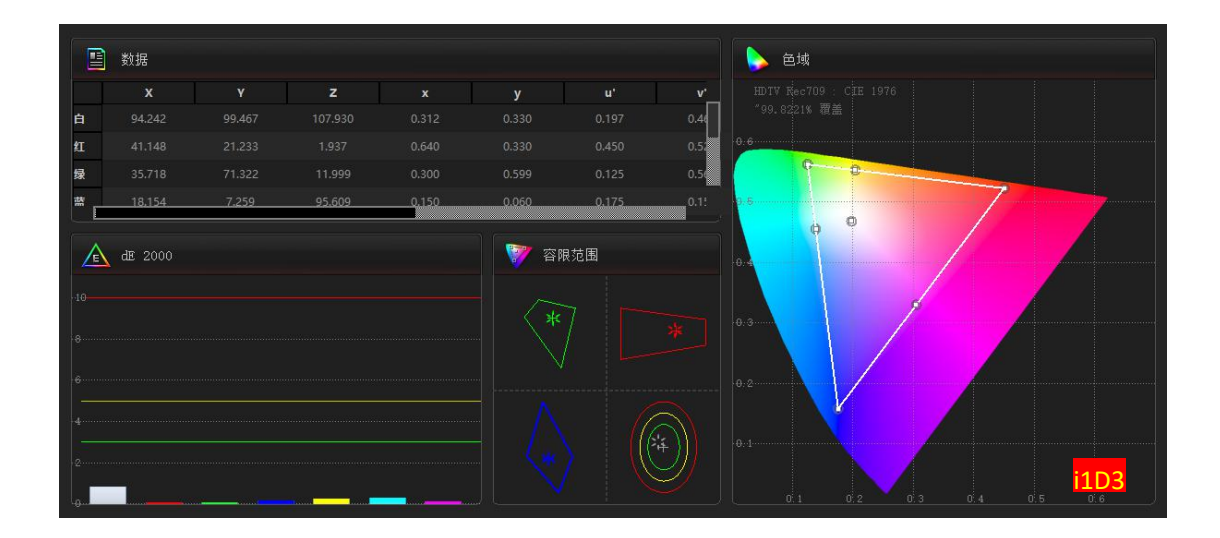